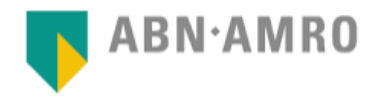

## Bankkoppeling stapsgewijs activeren:

Houd tijdens de aanvraag uw administratienummer van e-Boekhouden.nl bij de hand. Uw contractnummer vindt u na inloggen op e-Boekhouden.nl in de rechterbovenhoek van uw scherm.

- Ga naar de website van ABN AMRO en klik op inloggen.
- Ga via Zelf regelen en vervolgens Boekhouden naar Boekhoudkoppeling aanvragen.

| I | Boekhoudkoppeling aanvragen                     |                      |  |          |  |
|---|-------------------------------------------------|----------------------|--|----------|--|
|   | Voor wie vraagt u een Boekhoudkoppeling<br>aan? | 🟢 Vwjnv Bmrileh I.U. |  | ~        |  |
|   |                                                 |                      |  | Volgende |  |
|   |                                                 |                      |  |          |  |

• Selecteer de entiteit/onderneming waarvoor u een koppeling wilt aanvragen en klik op **Volgende**.

• Selecteer e-Boekhouden.nl en indien nodig het rekeningnummer dat u wilt koppelen. Klik daarna op **Volgende**.

| Gegevens boekhoudpakket                                                                                                    | 2 Contactgegevens                  | 3 Bevestigen                                 |  |  |  |
|----------------------------------------------------------------------------------------------------|------------------------------------|----------------------------------------------|--|--|--|
| Start uw aanvraag door uw gegev<br>uw aanvraag.                                                                                                    | ens in te vullen. Wij informeren o | ok de leverancier van uw boekhoudpakket over |  |  |  |
| U kunt via dit formulier voor meerdere bedrijven een Boekhoudkoppeling aanvragen. Dit doet u door verderop in het<br>proces op 'Herhaal aanvraag' te klikken. |                                    |                                              |  |  |  |
| Gegevens boekhoudpakket                                                                                                    |                                    |                                              |  |  |  |
| Wie is de leverancier van uw online<br>boekhoudpakket?                                                                                                    | Maak een keuze                     | Ŷ                                            |  |  |  |
| Welk(e) rekeningnummer(s)* wilt u koppelen<br>san uw boekhoudpakket?                                                                                          | NL09ABNA0614145228                 |                                              |  |  |  |
| *Het rekeningnummer moet bekend zijn in uw online                                                                                                    | e boekhoudpakket.                  |                                              |  |  |  |
|                                                                                                    |                                    | Volgende                                     |  |  |  |

| Gegevens boekhoudpakket      | 2 Contactgegevens         | 3 Bevestigen |
|------------------------------|---------------------------|--------------|
| Contactgegevens              |                           |              |
| Aanhef                       | Heer Mevrouw              |              |
| Voorletter(s)                |                           |              |
| Tussenvoegsel(s) (optioneel) |                           |              |
| Achternaam                   |                           |              |
| Telefoonnummer               | <b>&amp;</b> +31201234567 |              |
| E-mailadres aanvrager        |                           |              |
| Bedrijfsgegevens             |                           |              |
| Bedrijfsnaam                 | Hoxdic I.U.               |              |
| Adres                        | Prxlkdhm 1                |              |
|                              | 4099 CW Cehnalcqfr        |              |

• Vul in dit scherm uw contactgegevens in en klik weer op **Volgende**.

• Klik in het overzicht scherm dat nu verschijnt op **Verzenden** en u wordt doorgeleid naar de voorwaarden.

| Boekhoudkoppeling aanvragen                                                                                        |         |
|----------------------------------------------------------------------------------------------------|---------|
| Boekhoudkoppeling aanvragen                                                                                        |         |
| Lees eerst de documenten voordat u verder gaat met het verzenden van uw opdracht. $ ightarrow$ Boekhoudkoppeling 🗃 |         |
| Later verzenden                                                                                                    | Akkoord |

- Lees de voorwaarden en klik op **Akkoord**.
- Teken het contract met uw e-dentifier.

De ABN AMRO stuurt uw aanvraag door naar e-Boekhouden.nl. Van ons ontvangt u een e-mail met daarin een link. Met deze link:

o Bevestigt u de aanvraag voor de koppeling met het opgegeven rekeningnummer

o Geeft u aan op welke grootboekrekening de afschriftregels geïmporteerd mogen worden.

Heeft u nog geen grootboekrekening in de boekhouding voor uw zakelijke rekening? Voeg deze dan toe via Beheer > Inrichting > Grootboekrekeningen > Toevoegen, (categorie Betalingsmiddelen).

• Binnen maximaal vijf werkdagen ontvangt u een bevestiging van de koppeling.